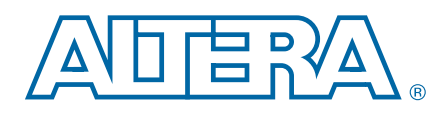

# Serial Digital Interface Reference Design for Stratix IV Devices

AN-600-1.2

Application Note

The Serial Digital Interface (SDI) reference design shows how you can transmit and receive video data using the Altera® SDI MegaCore® function and the Audio Video Development Kit, Stratix® IV GX Edition. This reference design uses three instances of a triple standard SDI MegaCore function. The triple standard SDI MegaCore function comprises standard definition (SD-SDI), high definition (HD-SDI), and 3 gigabits per second (3G-SDI) standards.

This application note describes how to use the SDI reference design with the Audio Video Development Kit, Stratix IV GX Edition for different variants. The Audio Video Development Kit, Stratix IV GX Edition consists of a Stratix IV GX FPGA development board and an SDI high-speed mezzanine card (HSMC).

For more information about the Audio Video Development Kit, Stratix IV GX Edition, refer to Audio Video Development Kit, Stratix IV GX Edition User Guide. For more information about the Stratix IV GX FPGA development board, refer to the Stratix IV GX FPGA Development Board Reference Manual; and for more information about the SDI HSMC, refer to SDI HSMC Reference Manual. For more information about the SDI MegaCore function, refer to SDI MegaCore Function User Guide or contact your Altera representative.

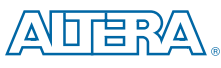

101 Innovation Drive San Jose, CA 95134 www.altera.com

© 2010 Altera Corporation. All rights reserved. ALTERA, ARRIA, CYCLONE, HARDCOPY, MAX, MEGACORE, NIOS, QUARTUS and STRATIX are Reg. U.S. Pat. & Tm. Off. and/or trademarks of Altera Corporation in the U.S. and other countries. All other trademarks and service marks are the property of their respective holders as described at www.altera.com/common/legal.thml. Altera warrants performance of its semiconductor products to current specifications in accordance with Altera's standard warranty, but reserves the right to make changes to any products and services at any time without notice. Altera assumes no responsibility or liability arising out of the application or use of any information, product, or service described herein except as expressly agreed to in writing by Altera. Altera customers are advised to obtain the latest version of device specifications before relying on any published information and before placing orders for products or services.

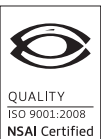

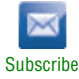

## **Functional Description**

The reference design provides a general platform that enables you to control, test, and monitor different speeds of the SDI operations. Figure 1 shows a high-level block diagram of the SDI reference design.

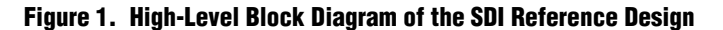

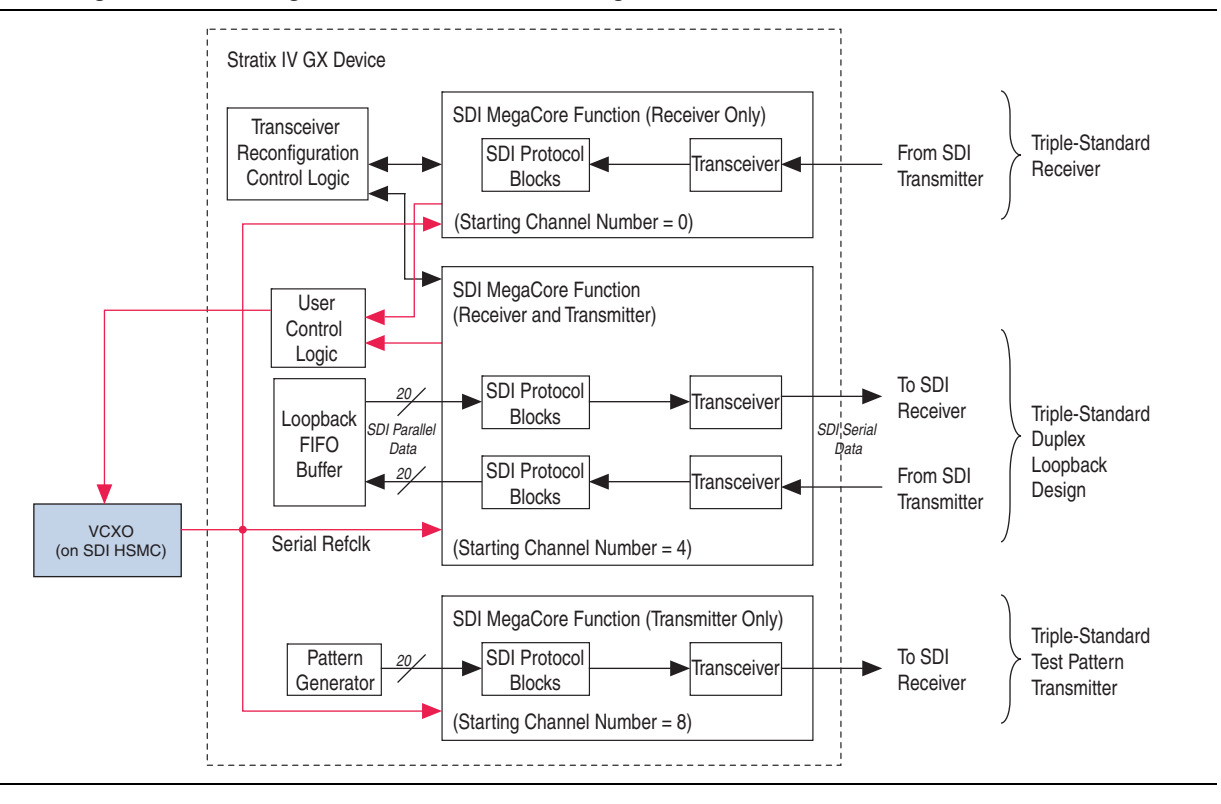

The following sections describe the various elements of the reference design.

## **Triple-Standard Receiver**

The triple-standard SDI receiver MegaCore function provides an SD-SDI, HD-SDI, and 3G-SDI receiver interface.

## **Triple-Standard Transmitter**

The triple-standard SDI transmitter MegaCore function outputs a 2.970-Gbps 1080p, 1.485-Gbps 1080i, or 270-Mbps data stream. The transmitter takes its input from the pattern generator.

## Triple-Standard Duplex Loopback Design

The triple-standard SDI duplex MegaCore function provides a full-duplex, SD-SDI, HD-SDI, and 3G-SDI, and demonstrates receiver-to-transmitter loopback. The received data is decoded, buffered, recoded, and then transmitted. The interface is configured for 2.970-Gbps, 1.485-Gbps, or 270-Mbps rates.

## **Loopback FIFO Buffer**

The receiver sends the decoded receiver data to the transmitter through a FIFO buffer. When the receiver is locked, the receiver data is written to the FIFO buffer. When the FIFO buffer is half full, the transmitter starts reading, encoding, and transmitting the data.

## Voltage Controlled Crystal Oscillator (VCXO)

The VCXO device is a phase-locked loop (PLL) based synchronous clock generator (ICS810001) that is located on the SDI HSMC. This device contains two internal frequency multiplication stages that are cascaded in series. The first stage is a VCXO PLL that is optimized to provide reference clock jitter attenuation and support the complex PLL multiplication ratios needed for video rate conversion. The second stage is a FemtoClock<sup>™</sup> frequency multiplier that provides the low jitter, high frequency video output clock. The 148.5-MHz VCXO output clock connects to the rx\_serial\_ref\_clk and tx\_serial\_ref\_clk clocks of all the three SDI instances.

Figure 2 shows the block diagram for the duplex loopback FIFO design and VXCO.

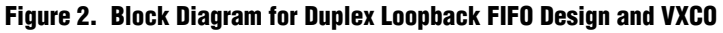

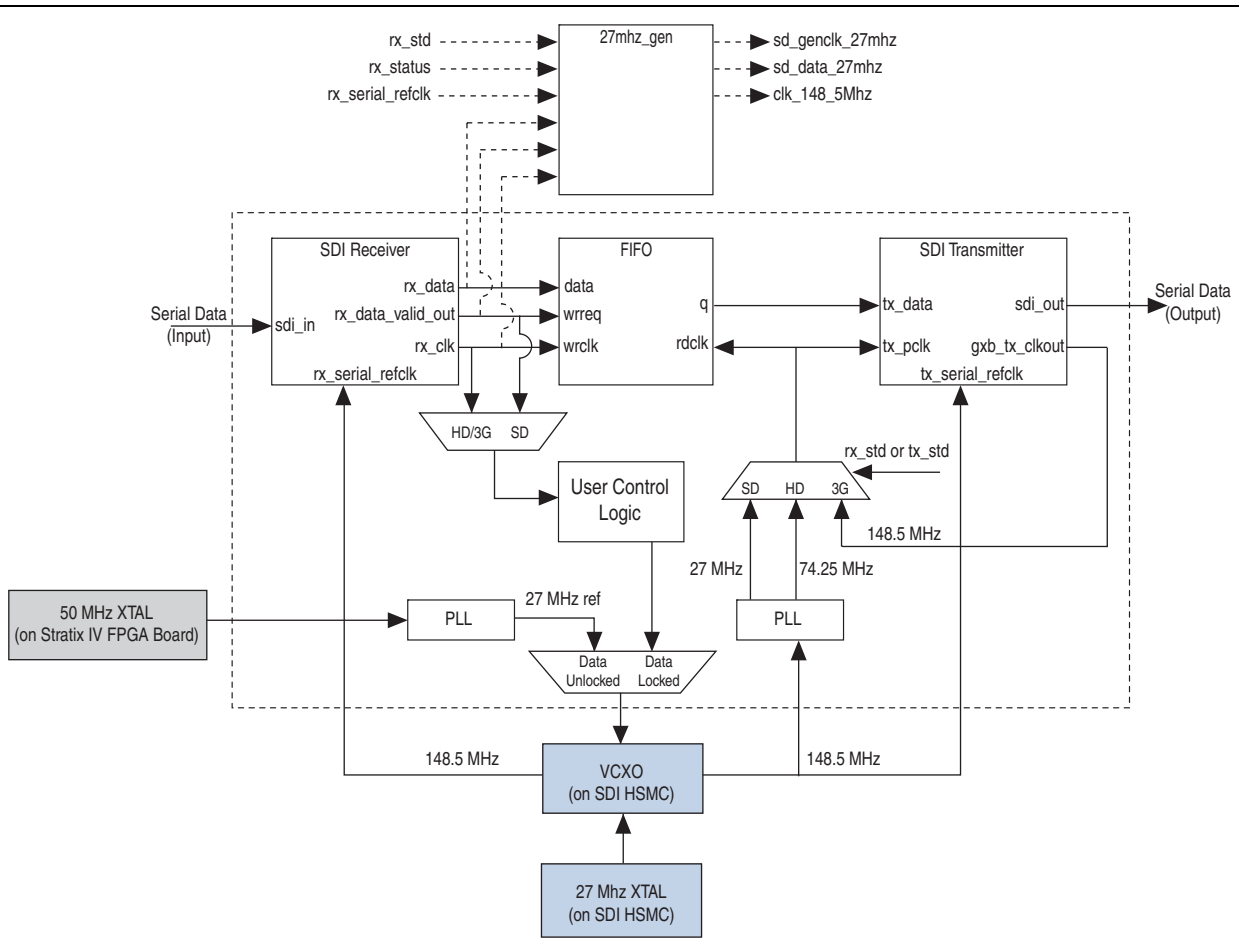

### **Pattern Generator**

The pattern generator outputs a 2.970-Gbps 1080p, 1.485-Gbps 1080i, or 270-Mbps test pattern. The test pattern can be a 100% color bar, a 75% amplitude color bar, or an SDI pathological checkfield frame.

### **Transceiver Reconfiguration Control Logic**

The reconfiguration control logic block handles the reconfiguration of the receiver in the duplex core and the external receiver in the design.

The logic block comprises the following subblocks:

Sdi\_tr\_reconfig\_multi\_siv

This top-level design contains the arbitration logic for up to four receiver ports. This block also has a state machine to control the ALTGX\_RECONFIG megafunction.

Alt4gxb\_gxb\_reconfig

This block is an ALTGX\_RECONFIG instance that is required for the dynamic partial reconfigurable I/O (DPRIO). Only this ALTGX\_RECONFIG instance reprograms the ALTGX transceivers.

ROMs

The ROMs hold the ALTGX setting information for each of the video standards. Four ROMs are included, which allows a maximum of four channels to be reconfigured.

Sdi\_mif\_intercept

This block intercepts the data read from the ROMs. If reprogramming to HD is requested, this block modifies the data read from the ROM before sending it to the ALTGX reconfiguration block. This block removes the need to have a ROM for the HD setup.

For more information about the ALTGX\_RECONFIG instance, refer to the *Stratix IV Device Handbook*. For more information about DPRIO, refer to the DPRIO section in the SDI MegaCore Function User Guide, and AN 587: DPRIO and Multiple Instances SDI Application.

### **User Control Logic**

This user control logic receives the CDR receiver clock, rx\_clk, from the SDI receiver only and duplex instances, and then sends the receiver clock with the control bits to the VCXO device.

### 27mhz\_gen

This module generates a 27-MHz parallel clock to receive the SD-SDI data. Use the sd\_genclk\_27mhz output clock to clock the sd\_data\_27mhz parallel data for SD-SDI.

The 27mhz\_gen module consists of the following components:

- data\_valid\_monitor module—a user logic to control the pll
- phase\_adjust module—module that controls the pll based data validout signal
- refpll27—pll that generates sd\_genclock\_27mhz clock to clock the sd\_data\_27mhz data that comes from the FIFO buffer
- FIFO buffer

Figure 3 shows the block diagram of the 27mhz\_gen module.

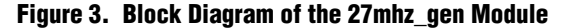

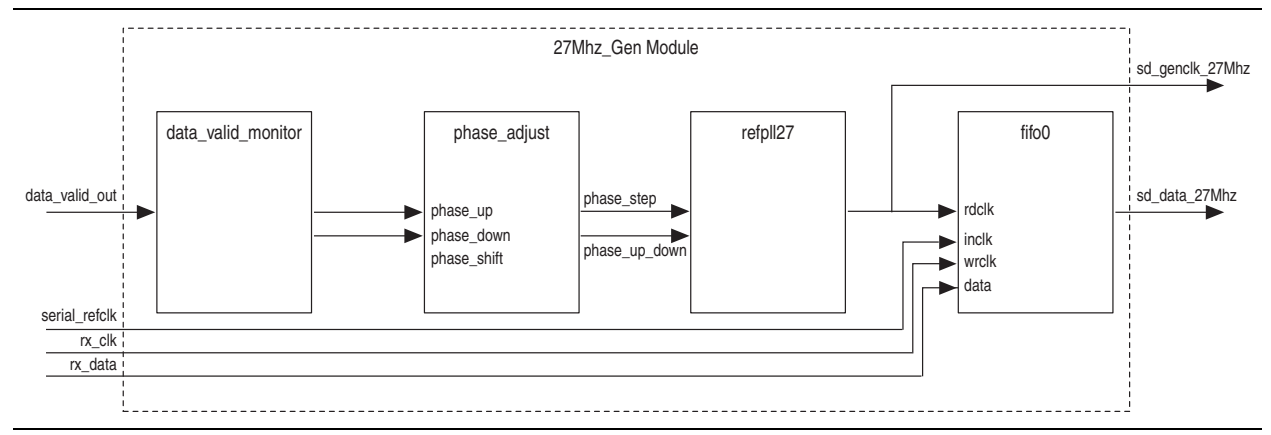

## **Getting Started**

This section discusses the requirements and related procedures to demonstrate the SDI reference design with the Stratix IV GX audio video development board. This section contains the following topics:

- Hardware and Software Requirements
- Hardware Setup
- Running the Reference Design
- Using the Reference Design

## **Hardware and Software Requirements**

The demonstration requires the following hardware and software:

- Audio Video Development Kit, Stratix IV GX Edition—Stratix IV GX FPGA development board and SDI HSMC
- SDI MegaCore function
- Quartus<sup>®</sup> II software, version 10.0 SP1

To obtain the Audio Video Development Kit, Stratix IV GX Edition, contact your local Altera representative.

## **Hardware Setup**

Figure 4 shows how the Stratix IV GX FPGA development board is connected to the SDI HSMC. The highlighted areas indicate the LEDs.

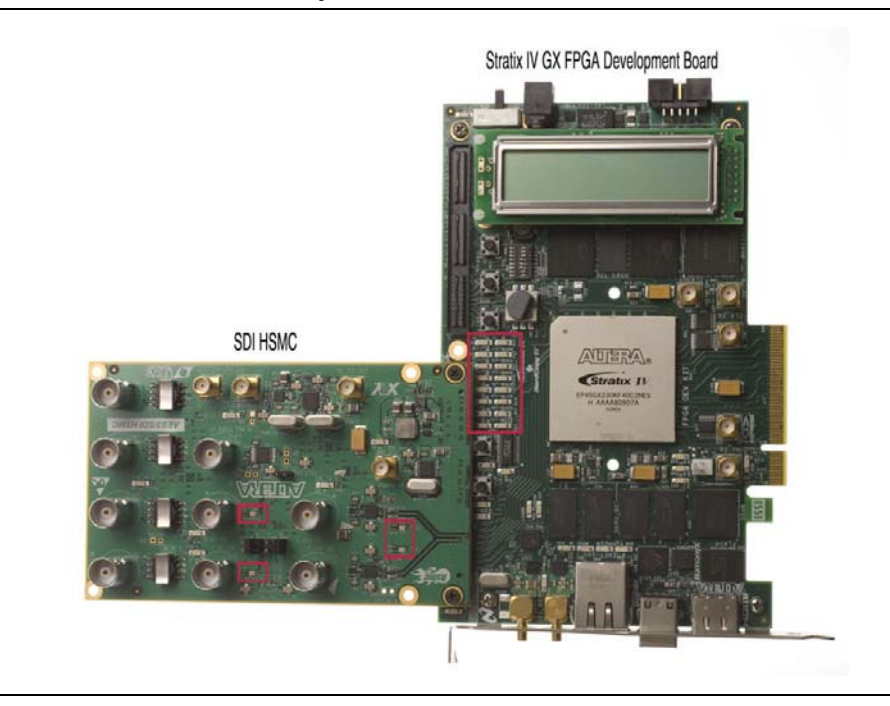

Figure 4. Stratix IV GX FPGA Development Board Connected to the SDI HSMC

The push button S2 functions as the CPU reset button. Table 1 describes the function of each LED on the Stratix IV GX FPGA development board.

| Table 1. | LEDS OII SILAII) | IV GX FPGA Development Board | ( <b>Part 1 01 2</b> ) |
|----------|------------------|------------------------------|------------------------|
|          |                  |                              |                        |

| LED      | Description                                        |
|----------|----------------------------------------------------|
| D6, D7   | Internal pattern generator signal standard         |
|          | [D6, D7] : 00 = SD-SDI, 01 = HD-SDI, 11 = 3G-SDI   |
| D8       | Not used                                           |
| D9       | Not used                                           |
| D10, D11 | SDI IN2 received signal standard                   |
|          | [D10, D11] : 00 = SD-SDI, 01 = HD-SDI, 11 = 3G-SDI |
| D12, D13 | SDI IN1 received signal standard                   |
|          | [D12, D13] : 00 = SD-SDI, 01 = HD-SDI, 11 = 3G-SDI |
| D16      | SDI IN2 in reset                                   |
| D17      | SDI IN2 frame lock                                 |
| D18      | SDI IN2 TRS lock                                   |
| D19      | SDI IN2 alignment lock                             |
| D20      | SDI IN1 in reset                                   |
| D21      | SDI IN1 frame lock                                 |

| LED | Description            |
|-----|------------------------|
| D22 | SDI IN1 TRS lock       |
| D23 | SDI IN1 alignment lock |

Table 1. LEDs on Stratix IV GX FPGA Development Board (Part 2 of 2)

Table 2 describes the function of each LED on the SDI HSMC.

#### Table 2. LEDs on SDI HSMC

| DIP | Description                                |
|-----|--------------------------------------------|
| D1  | SDI IN2 receiving SDI signal standard:     |
|     | Red = SD-SDI,                              |
|     | Orange = HD-SDI,                           |
|     | Green = 3G-SDI                             |
| D3  | SDI OUT2 transmitting SDI signal standard: |
|     | Red = SD-SDI,                              |
|     | Orange = HD-SDI,                           |
|     | Green = 3G-SDI                             |
| D5  | SDI OUT1 transmitting SDI signal standard: |
|     | Red = SD-SDI,                              |
|     | Orange = HD-SDI,                           |
|     | Green = 3G-SDI                             |
| D6  | SDI IN1 receiving SDI signal standard:     |
|     | Red = SD-SDI,                              |
|     | Orange = HD-SDI,                           |
|     | Green = 3G-SDI                             |

Table 3 describes the function of each dual in-line package (DIP) switch.

#### Table 3. SW3 DIP Switch

| <b>DIP Switch</b> | Description                                    |  |
|-------------------|------------------------------------------------|--|
| 8, 7,6,5          | Not used                                       |  |
| 4                 | 1 = Select pathological SDI checkfield pattern |  |
| 3                 | 1= 100% color bar                              |  |
|                   | 0= 75% color bar                               |  |
| 2, 1              | 2, 1 Change pattern generator signal standard: |  |
|                   | 00 = SD-SDI, 01 = HD-SDI, 11 = 3G-SDI          |  |

Т

## **Running the Reference Design**

To run the reference design, you need to set up the board first. To set up the board, perform the following steps:

- 1. Set up the board connections.
  - a. Connect the SDI HSMC to the HSMA port on the FPGA development board, refer to Figure 4 on page 6.
  - b. Specify the board settings for the switch controls: DIP switch (SW4), PCI Express control DIP switch (SW5), and JTAG control DIP switch (SW6), located at the back of the FPGA development board. Match the settings to the switch control settings in Table 4.
  - c. Connect the FPGA development board (J4) to the power supply.

| Switch | Schematic Signal Name | Description                                                              | Default |
|--------|-----------------------|--------------------------------------------------------------------------|---------|
| SW4    |                       |                                                                          |         |
| 1      | MAX_DIP               | Reserved                                                                 | OFF     |
| 2      | USB_DISABLEn          | ON: Embedded USB-Blaster disable                                         | OFF     |
|        |                       | OFF: Embedded USB-Blaster enable                                         |         |
| 3      | LCD_PWRMON            | ON: LCD driven from the MAX II EPM2210 System Controller (power monitor) | ON      |
|        |                       | OFF: LCD driven from the FPGA (no power monitor)                         |         |
| 4      | FAN_FORCE_ON          | ON: Fan forced ON                                                        | ON      |
|        |                       | OFF: Fan controlled by the MAX1619 device                                |         |
| 5      | CLK_SEL               | ON: 100 MHz clock select                                                 | ON      |
|        |                       | OFF: SMA input clock select                                              |         |
| 6      | CLK_ENABLE            | ON: On-board oscillator enable                                           | ON      |
|        |                       | OFF: On-board oscillator disable                                         |         |
| 7      | S4VCCH_SEL            | ON: 1.4 V (default)                                                      | ON      |
|        |                       | OFF: 1.5 V                                                               |         |
| 8      | S4VCCA_SEL            | ON: 3.3 V (default)                                                      | ON      |
|        |                       | OFF: 2.5 V                                                               |         |
| SW5    |                       |                                                                          |         |
| 1      | PCIE_PRSNT2n_×1       | ON: Enable ×1 presence detect                                            | OFF     |
|        |                       | OFF: Disable ×1 presence detect                                          |         |
| 2      | PCIE_PRSNT2n_×4       | ON: Enable ×4 presence detect                                            | OFF     |
|        |                       | OFF: Disable ×4 presence detect                                          |         |
| 3      | PCIE_PRSNT2n_×8       | ON: Enable ×8 presence detect                                            | OFF     |
|        |                       | OFF: Disable ×8 presence detect                                          |         |
| 4      | MAX_EN                | Reserved                                                                 | OFF     |

### Table 4. SW DIP Switch Control Settings (Part 1 of 2)

| Switch | Schematic Signal Name | Description                                             | Default |
|--------|-----------------------|---------------------------------------------------------|---------|
| SW6    |                       |                                                         |         |
| 1      | EPM2210_JTAG_EN       | ON: Bypass MAX II CPLD EPM2210 System<br>Controller     | ON      |
|        |                       | OFF: MAX II CPLD EPM2210 System Controller in-<br>chain |         |
| 2      | HSMA_JTAG_EN          | ON: Bypass HSMA                                         | OFF     |
|        |                       | OFF: HSMA in-chain                                      |         |
| 3      | HSMB_JTAG_EN          | ON: Bypass HSMB                                         | ON      |
|        |                       | OFF: HSMB in-chain                                      |         |
| 4      | PCIE_JTAG_EN          | ON: Bypass PCI Express                                  | ON      |
|        |                       | OFF: Reserved                                           |         |

Table 4. SW DIP Switch Control Settings (Part 2 of 2)

- 2. Launch the Quartus II software.
  - a. On the File menu, click **Open Project**, navigate to \*<directory>*\**s4gxsdi.qpf**, and click **Open**.
  - b. On the Processing menu, click Start Compilation.
- Download the Quartus II-generated SRAM Object File (.sof), \<directory>\s4gxsdi.sof.
  - a. Connect the USB-Blaster<sup>™</sup> download cable to the board's USB Type-B Connector (J7).
  - b. On the Tools menu, click **Programmer** to download the \<directory>\s4gxsdi.sof to the board. The software automatically detects the file during compilation and it appears on the pop-up window. Click **Start** to download the file to the board. If the file does not appear in the pop-up window, click **Add File**, navigate to \<directory>\a2gxsdi.sof, and click **Open**.
  - This design is volatile. You must reload this design each time the board is powered on.

After you set up the board, you can run the different variants described in the following sections.

#### Parallel Loopback

To run the parallel loopback demonstration, follow these steps:

- 1. Connect an SDI signal generator to the receiver input of SDI IN2 (BNC J2).
- 2. Connect an SDI signal analyzer to the transmitter output of SDI OUT2 (BNC J1).
- 3. The parallel loopback demonstration runs. The LEDs indicate the following conditions:
  - LEDs D10 and D11 indicate the receiver signal standard.
  - LED D17 illuminates when the receiver frame format is stable at port 2.
  - LED D18 illuminates when the received line format is stable at port 2.

• LED D19 illuminates when the receiver word is aligned at port 2.

Figure 5 shows the conditions of the LEDs.

#### Figure 5. Condition of LEDs for Parallel Loopback Demonstration

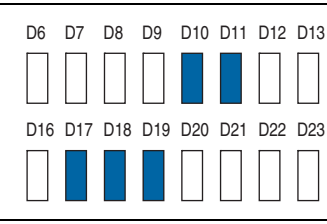

Additionally, the LEDs on the SDI HSMC indicate the following conditions:

- LED D1 illuminates when the receiver signal standard is detected at port 2.
- LED D3 illuminates when the transmitter signal standard is detected at port 2.

### **Test Pattern Transmitter**

To run the test pattern transmitter demonstration, follow these steps:

- 1. Connect an SDI signal analyzer to the transmitter output SDI OUT1 (BNC J8). The LEDs indicate the following conditions:
  - LEDs D6 and D7 indicate the internal pattern generator signal standard, which transmits through port 1 in the transmitter, refer to Figure 6 on page 10.

#### Figure 6. Condition of LEDs for Test Pattern Transmitter Demonstration

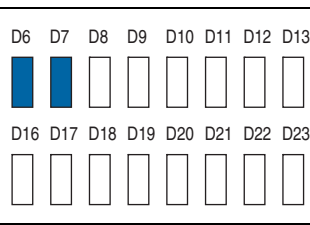

- LED D5, on the SDI HSMC, illuminates to indicate the transmitter signal standard at port 1.
- 2. Check the result on the SDI signal analyzer.

#### Receiver

To run the receiver demonstration, follow these steps:

1. Connect an SDI signal generator to the receiver input of SDI IN1 (BNC J9).

- 2. The receiver demonstration runs. The LEDs indicate the following conditions:
  - LEDs D12 and D13 indicate the receiver signal standard.
  - LED D21 illuminates when the receiver frame format is stable at port 1.
  - LED D22 illuminates when the received line format is stable at port 1.
  - LED D23 illuminates when the receiver word is aligned at port 1.

Figure 7 shows the conditions of the LEDs.

#### Figure 7. Condition of LEDs for Receiver Demonstration

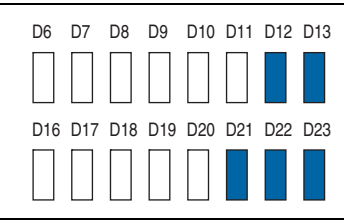

Additionally, LED D6 on the SDI HSMC illuminates when the receiver signal standard is detected at port 1.

#### Serial Loopback

To run the serial loopback demonstration, follow these steps:

- Connect transmitter output SDI OUT1 (BNC J8) to receiver input SDI IN1 (BNC J9).
- 2. The serial loopback demonstration runs. The LEDs indicate the following conditions:
  - LEDs D6 and D7 indicate the internal pattern generator signal standard, which transmits through port 1 of the transmitter.
  - LEDs D12 and D13 flash to indicate the receiver signal standard.
  - LED D21 illuminates when the receiver frame format is stable at port 1.
  - LED D22 illuminates when the received line format is stable at port 1.
  - LED D23 illuminates when the receiver word is aligned at port 1.

Figure 8 shows the conditions of the LEDs.

#### Figure 8. Condition of LEDs for Test Pattern Transmitter Demonstration

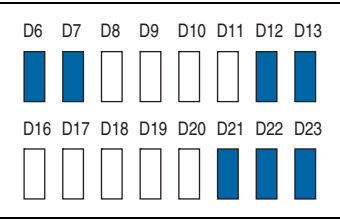

Additionally, the LEDs on the SDI HSMC indicate the following conditions:

- LED D5 illuminates when the transmitter signal standard is detected at port 1.
- LED D6 illuminates when the receiver signal standard is detected at port 1.

## **Using the Reference Design**

If you are using the SD-SDI standard, use the reference design with the 27mhz\_gen module to generate the 27-MHz clock to receive the SD-SDI data.

Figure 9 shows how to use the 27mhz\_gen module to generate a 27-MHz clean clock to receive SD-SDI parallel data. The 27-MHz clock and the SD-SDI parallel data from the 27mhz\_gen module connects to the transmitter of SDI duplex instance, and transmits to a third party for monitoring.

#### Figure 9. Using 27mhz\_gen Module with the Reference Design

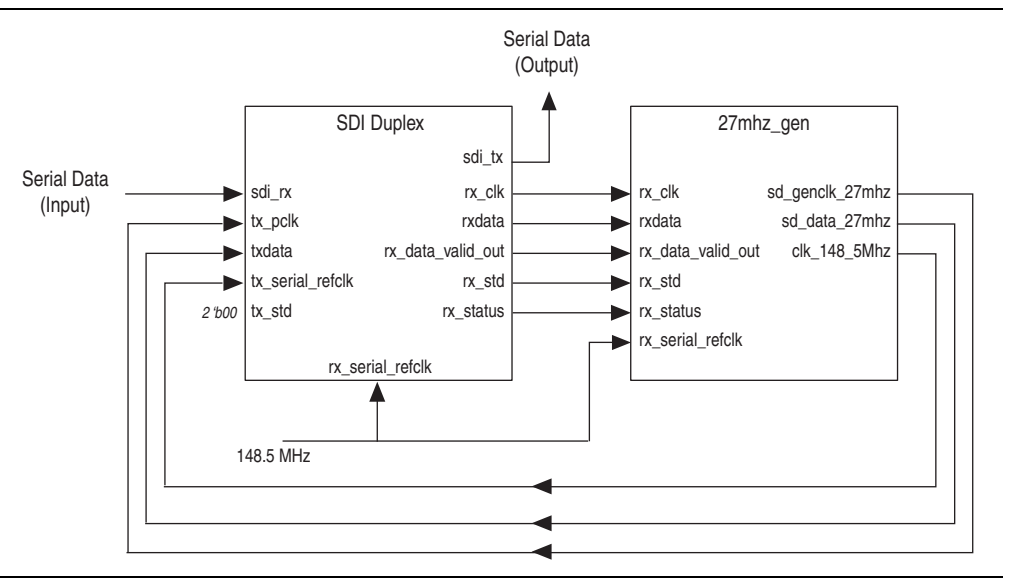

If you are using the SD-SDI standard, type the following code to control the GENERATE SD 27MHZ CLK parameter:

GENERATE\_SD\_27MHZ\_CLK =1'b1

If you are using a regular SDI operation, type the following code to control the GENERATE\_SD\_27MHZ\_CLK parameter:

GENERATE\_SD\_27MHZ\_CLK =1'b0

When compiling for a regular SDI operation, remove the back slash from the following line:

//define clk\_148\_p

## Conclusion

This application note provides ways to use the SDI reference design with the Stratix IV GX FPGA development board and SDI HSMC. You can use the different variants discussed to evaluate the SDI MegaCore function for integration into Altera FPGA designs.

# **Document Revision History**

Table 5 shows the revision history for this application note.

#### Table 5. Document Revision History

| Date                                                         | Version | Changes                                                           |
|--------------------------------------------------------------|---------|-------------------------------------------------------------------|
| December 2010                                                | 1.2     | <ul> <li>Added information about the 27mhz_gen module.</li> </ul> |
|                                                              |         | <ul> <li>Updated the design files.</li> </ul>                     |
| July 20101.1Updated Figure 2 on page 3 and the design files. |         |                                                                   |
| December 2009                                                | 1.0     | Initial release.                                                  |